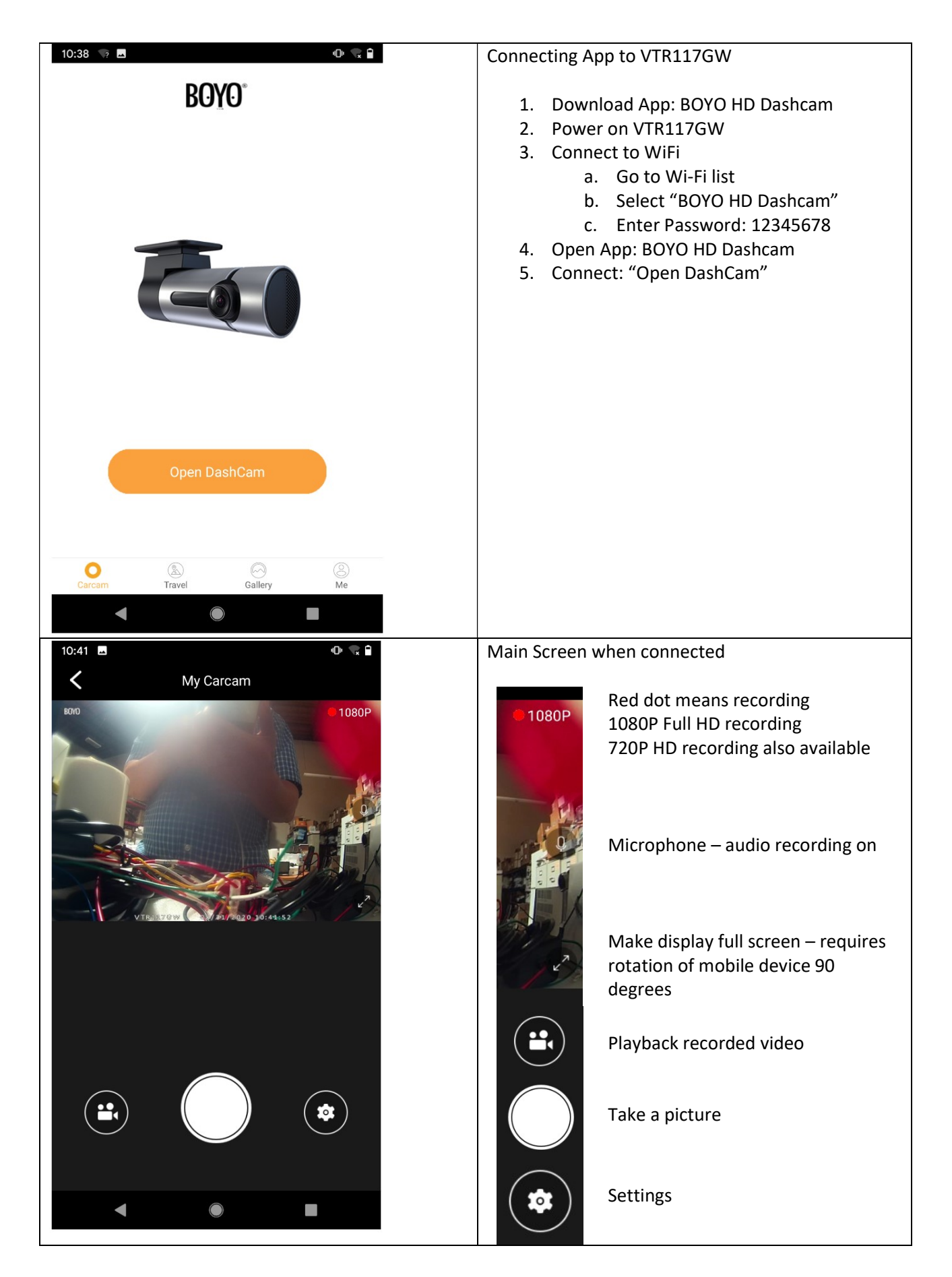

## BOYO HD Dashcam - BOYO VTR117GW APP

| 10:42 🗳                                                                                                    | 10° 🔨                                                                | Video playback                                                                                                    |
|----------------------------------------------------------------------------------------------------|----------------------------------------------------------------------|----------------------------------------------------------------------------------------------------|
| < Carcam Videos Select                                                                                                    |                                                                      |                                                                                                    |
| Normal Clips Event                                                                                                    | Parking                                                              | Click on image with timestamp to play a video clip                                                                                                  |
| 1080p 08/31 10:38 1080p 08/31 10:28 108   1080p 08/31 10:21 1080p 08/31 10:28 108   1080p 08/31 10:22 1080p 08/31 10:19 108   1080p 08/31 10:21 1080p 08/31 10:19 108   1080p 08/31 10:12 1080p 08/31 10:10 108   1080p 08/31 10:10 1080p 08/31 10:10 108                          | 00p 08/311025                                                        | Normal: video recording under normal condition<br>Clips:<br>Event: motion detection or impact<br>Parking: impact occurred while vehicle was in park |
| 10:27                                                                                                    | ■                                                                    |                                                                                                    |
| Carcam information                                                                                                    |                                                                      |                                                                                                    |
| BOYO HD Dashcam                                                                                                    | >                                                                    |                                                                                                    |
| Voice prompt                                                                                                    | >                                                                    |                                                                                                    |
| Mobile Phone Verification                                                                                                    | $\bigcirc$                                                           |                                                                                                    |
| After starting this option, the device will enter into<br>mode, the phone which is not verified can't connec<br>successfully or view/download pictures and video                                                                                                    | voice encryption<br>at the device<br>s from device.                  |                                                                                                    |
| Taking pictures related to videos                                                                                                    | $\bigcirc$                                                           |                                                                                                    |
| After starting this, the device will save 10 seconds seconds + last 5 seconds) related video when you                                                                                                    | '(First 5<br>take pictures.                                          |                                                                                                    |
| Hardware Decoding                                                                                                    | $\bigcirc$                                                           |                                                                                                    |
| After starting this, mobile phone's hardware decor<br>on for real-time live, video playback and video on d<br>function will be helpful to improve part of devices'<br>fluency in video playback. But if the device become<br>or black screen, please kindly turn off this function | ling will be<br>emand. This<br>pictures and<br>as green screen<br>n. |                                                                                                    |
| Parked Vehicles Surveillance                                                                                                    | $\bigcirc$                                                           |                                                                                                    |
| After starting this, the device will judge vehicle<br>automatically: When the vehicle is in driving co<br>device will record 30 frames per second 's vide<br>the vehicle is in parking conditions, the device                                                                      | e status<br>onditions, the<br>eo loop; When<br>will record 1         |                                                                                                    |
|                                                                                                    |                                                                      |                                                                                                    |

## BOYO HD Dashcam - BOYO VTR117GW APP

| 1:44 🖙 🗖                                                                                                    | • • •                                                      |
|----------------------------------------------------------------------------------------------------|------------------------------------------------------------|
|                                                                                                    |                                                            |
| GPS                                                                                                    |                                                            |
| Collision taking pictures                                                                                                    |                                                            |
| Gesture photographing                                                                                                    |                                                            |
| Phone photographing                                                                                                    |                                                            |
| Parking                                                                                                    |                                                            |
|                                                                                                    |                                                            |
|                                                                                                    |                                                            |
|                                                                                                    |                                                            |
|                                                                                                    |                                                            |
|                                                                                                    |                                                            |
|                                                                                                    |                                                            |
|                                                                                                    |                                                            |
|                                                                                                    |                                                            |
|                                                                                                    |                                                            |
| 10:27                                                                                                    |                                                            |
| Hardware Decoding                                                                                                    | $\bigcirc$                                                 |
| After starting this, mobile phone's hardware decodir<br>on for real-time live, video playback and video on der<br>function will be helpful to improve part of devices' pi<br>fluency in video playback. But if the device becomes<br>or black screen, please kindly turn off this function. | ng will be<br>mand. This<br>victures and<br>s green screen |
| Parked Vehicles Surveillance                                                                                                    | $\bigcirc$                                                 |
| After starting this, the device will judge vehicle s<br>automatically: When the vehicle is in driving con<br>device will record 30 frames per second 's video<br>the vehicle is in parking conditions, the device w<br>frames per second.                                                   | status<br>Iditions, the<br>o loop; When<br>vill record 1   |
| Sound Recording                                                                                                    |                                                            |
| Resolution                                                                                                    | >                                                          |
| Two options: Full HD 1080P/HD 720P                                                                                                    |                                                            |
| Language                                                                                                    | >                                                          |
| Device has Chinese/English language options, y switch it according to your demand                                                                                                    | /ou can                                                    |
| Conflict Sensitivity                                                                                                    | >                                                          |
| After starting this, if the vehicle has the conflict<br>driving condition, the device will save real-time p<br>automatically, meanwhile, the pictures will sync<br>phone. When the device is out of storage, the de                                                                         | during the<br>pictures<br>with mobile<br>evice will        |
|                                                                                                    |                                                            |

## BOYO HD Dashcam - BOYO VTR117GW APP

| Resolution                                                                                                    | >                                                                              | Resolution: Video recording = 1080P, 720P                    |
|----------------------------------------------------------------------------------------------------|--------------------------------------------------------------------------------|--------------------------------------------------------------|
| Two options: Full HD 1080P/HD 720P                                                                                                    |                                                                                |                                                              |
| Language                                                                                                    | >                                                                              | Language= English, Spanish, Etc                              |
| Device has Chinese/English language options<br>switch it according to your demand                                                                                                    | s, you can                                                                     |                                                              |
| Conflict Sensitivity                                                                                                    | >                                                                              |                                                              |
| After starting this, if the vehicle has the confli<br>driving condition, the device will save real-tim<br>automatically, meanwhile, the pictures will syn<br>phone. When the device is out of storage, the<br>replace early pictures. The sensitivity has low<br>standards. | ct during the<br>e pictures<br>nc with mobile<br>device will<br>, medium, high | Gesture Induction Photograph: photo taken wh                 |
| Gesture Induction Photograph                                                                                                    | >                                                                              | swiping motion is detected. Sensitity = low,<br>medium, high |
| Sync the mobile phone time to device                                                                                                    |                                                                                | Sync the mobile above time to device: set                    |
| Volume                                                                                                    | -                                                                              | VTR117GW time to mobile device time.                         |
| Manage the TF card                                                                                                    | >                                                                              | Manage the TF card: Format microSD                           |
| Version check                                                                                                    |                                                                                |                                                              |
|                                                                                                    |                                                                                |                                                              |